## Instrukcja instalacji kontrolki EC2 na komputerze klienckim

- 1. Minimalne wymagania kontrolki to system Windows 7 32 bit oraz przeglądarka Internet Explorer 9.
- 2. W przeglądarce Internet Explorer (lub z Panelu sterowania) należy otworzyć "Opcje internetowe" i przełączyć na kartę "Zaawansowane".
- 3. W sekcji "Zabezpieczenia" należy znaleźć opcję "Zezwalaj na uruchamianie lub instalowanie oprogramowania, nawet jeśli podpis jest nieprawidłowy" oraz włączyć ją jeżeli nie jest zaznaczona.

| Właściwość                                                                          | i: Internet                                                                                                    |                                                                                                    |                                                                                                    |                                                                                                    | ? )                                                                                  |
|-------------------------------------------------------------------------------------|----------------------------------------------------------------------------------------------------|----------------------------------------------------------------------------------------------------|----------------------------------------------------------------------------------------------------|----------------------------------------------------------------------------------------------------|--------------------------------------------------------------------------------------|
| Ogólne                                                                              | Zabezpie                                                                                                    | eczenia                                                                                                    | Pryw                                                                                                    | atność                                                                                                    | Zawartość                                                                            |
| Połączen                                                                            | ołączenia Programy Zaawansowane                                                                                                    |                                                                                                    | wansowane                                                                                                    |                                                                                                    |                                                                                      |
|                                                                                     | żyj szyfrowar<br>żyj szyfrowar<br>żyj TLS 1.0<br>łącz filtr Wini<br>łącz obsługę<br>łącz procesy<br>łącz przecho<br>łącz rozszerz<br>łącz zintegro<br>wślii żadania<br>zwalaj na ur<br>zwalaj zawa<br>zwalaj zawa | nia TLS 1.1<br>nia TLS 1.2<br>dows Defen<br>64-bitowe<br>wywanie DC<br>zony tryb ch<br>wane uwier<br><u>Nie śledź"</u><br>uchamianie<br>rtości aktyw<br>rtości aktyw | der Smart<br>ego protol<br>dla rozszer<br>DM<br>roniony*<br>zytelnianie<br>( <u>Do Not Tr</u><br>lub instalo<br>vnej na dzi<br>vnej z dysl | Screen<br>cołu XMLHT<br>rzonego try<br>e systemu V<br>ack) do witi<br>wanie opro<br>iałanie w pli<br>ców CD na c | TP<br>bu chronio<br>Vindows*<br>rvn odwied<br>gramowan<br>kach na mo<br>działanie ni |
| <                                                                                   |                                                                                                    |                                                                                                    |                                                                                                    |                                                                                                    | ~                                                                                    |
| *Zmiany zo<br>komputera<br>Resetowanie<br>Resetuje us<br>stanu domy<br>Użyj tylko v | ostaną wprov<br>ustawień pro<br>stawienia pro<br>rślnego.<br>vtedy, gdy p                                                                                                    | vadzone po<br>Prz<br>gramu Inter<br>ogramu Inter<br>rzeglądarka                                                                                                    | ponownyr<br>rywróć ust<br>rnet Explo<br>rnet Explo<br>jest w sta                                                                           | m uruchomia<br>awienia zaa<br>rer<br>rer do<br>anie nie do u                                                     | eniu<br>iwansowane<br>Resetuj<br>iżytku.                                             |
|                                                                                     |                                                                                                    | Oł                                                                                                    | <                                                                                                    | Anuluj                                                                                                    | Zastosu                                                                              |

- 4. Następnie należy przejść do karty "Zabezpieczenia", wybrać z listy pozycję "Zaufane witryny" po czym nacisnąć na przycisk "Witryny".
- 5. W wyświetlonym oknie należy wpisać adres <u>https://www.celina.krakow.uc.gov.pl</u>, nacisnąć przycisk "Dodaj" oraz zamknąć okno.

| 🍖 Zaufane witryny                                                                                                    | × |
|----------------------------------------------------------------------------------------------------|---|
| Możesz dodawać i usuwać witryny internetowe z tej strefy.<br>Wszystkie witryny internetowe w tej strefie będą używały<br>ustawień zabezpieczeń strefy.<br>Dodaj te witryne internetowa do strefy: |   |
| https://www.celina.krakow.uc.gov.pl Dodaj                                                                                                    |   |
| Witryny internetowe:                                                                                                    |   |
| Žądaj weryfikacji serwera (https:) dla każdej witryny w tej strefie                                                                                                    |   |
| Zamknij                                                                                                    |   |

6. Następnie dla zaufanych witryn należy zdefiniować poziom niestandardowy zabezpieczeń. W tym celu należy nacisnąć na przycisk "Poziom niestandardowy…".

| 🝖 Właściwośc         | i: Internet                                                                                                    |                                                                          |                                                    | ?                                       | $\times$   |
|----------------------|----------------------------------------------------------------------------------------------------|--------------------------------------------------------------------------|----------------------------------------------------|-----------------------------------------|------------|
| Połączenia           | a Program                                                                                                    | ny                                                                       | Zaawa                                              | ansowane                                |            |
| Ogólne               | Zabezpieczenia                                                                                                    | Prywatn                                                                  | ość                                                | Zawart                                  | ość        |
| Wybierz strefe       | e do wyświetlenia lub zn<br>się<br>et Lokalny int                                                                                                    | nień ustawieni<br>ranet <mark>Z</mark>                                   | a zabezpie<br>Aufane wit                           | eczeń.<br>ryny                          |            |
| <                    |                                                                                                    |                                                                          |                                                    |                                         | >          |
| Poziom zabe          | refa zawiera witryny in<br>odzą tego komputera ar<br>zpieczeń dla tej strefy -                                                                                                    | ternetowe, kt<br>ni plików.                                              | óre nie                                            | vvid yr                                 | 17         |
| N<br>Włącz<br>progra | liestandardowy<br>Ustawienia niestandar<br>- Aby zmienić te ustav<br>niestandardowy.<br>- Aby użyć ustawień z<br>domyślny.<br>tryb chroniony (wymag<br>amu Internet Explorer)<br>Poziom niesta | dowe.<br>vienia, kliknij p<br>alecanych, kli<br>ga ponownego<br>ndardowy | rzycisk Po<br>knij przycis<br>o uruchomi<br>Pozion | ziom<br>sk Poziom<br>enia<br>n domyślny | 1          |
|                      | Resetuj wszy                                                                                                    | stkie strefy do                                                          | o poziomu                                          | domyślneg                               | <b>j</b> o |
|                      | 0                                                                                                    | к                                                                        | Anuluj                                             | Zast                                    | tosuj      |

W otworzonym oknie należy na liście znaleźć pozycję "Konrtolki ActiveX i wtyczki" i znaleźć ustawienie "Pobieranie niepodpisanych kontrolek ActiveX" i ustawić na wartość "Monitoruj".

| 👫 Ustawienia zabezpieczeń — strefa Zaufane witryny                                                                                                    | × |
|----------------------------------------------------------------------------------------------------|---|
| Ustawienia                                                                                                    |   |
| <ul> <li>Kontrolki ActiveX i wtyczki</li> <li>Automatyczne monitowanie dla kontrolek ActiveX</li> <li>Włącz</li> <li>Wyłącz</li> <li>Inicjowanie i wykonywanie skryptów kontrolek ActiveX niezaz</li> <li>Monituj</li> <li>Włącz</li> <li>Wyłącz</li> <li>Pobieranie niepodpisanych kontrolek ActiveX</li> <li>Wyłącz</li> <li>Wyłącz</li> <li>Wyłącz</li> <li>Wyłącz</li> <li>Wyłącz</li> <li>Wolituj</li> <li>Włącz</li> <li>Wyłącz</li> <li>Wojącz</li> <li>Wojącz</li> <li>Wojącz</li> <li>Wojącz</li> <li>Monituj</li> <li>Włącz</li> <li>Wyłącz</li> <li>Monituj</li> <li>Włącz</li> <li>Wyłącz</li> <li>Monituj</li> </ul> |   |
| O Włącz<br>✓ Wwłacz ✓                                                                                                    |   |
| *Zmiany zostaną wprowadzone po ponownym uruchomieniu komputera                                                                                                    |   |
| Resetowanie ustawień niestandardowych<br>Resetuj do: Średni (domyślnie) ~ Resetuj                                                                                                    |   |
| OK Anuluj                                                                                                    |   |

Zmiany zatwierdzamy przyciskiem "OK", a następnie przykiskiem "OK" należy zamknąć okno "Ustawień Internetowych".

7. Należy uruchomić link przesłany przez Krajową Administrację Skarbową zawierający odniesienie do dokumentu do pobrania. W przeglądarce może pojawić się następujący komunikat na którym należy nacisnąć przycisk "Zainstaluj":

| ⋲⋺జ     |                                                                                                    | · •             | - □ ×<br>☆☆® |
|---------|----------------------------------------------------------------------------------------------------|-----------------|--------------|
| Instala | ncja kontrolki nie powiodła się. Proszę o kontakt z a                                                              | administratorem | ı systemu.   |
|         |                                                                                                    |                 |              |
|         |                                                                                                    |                 |              |
|         |                                                                                                    |                 |              |
|         |                                                                                                    |                 |              |
|         |                                                                                                    |                 |              |
|         |                                                                                                    |                 |              |
|         |                                                                                                    |                 |              |
|         |                                                                                                    |                 |              |
|         |                                                                                                    |                 |              |
|         | Program Internet Explorer uniemożliwił tej witrynie zainstalowanie<br>kontrolki ActiveX.<br>Jakie jest zagrożenie? | Zainstaluj      |              |

8. W sporadycznych przypadkach niezbędne jest odinstalowanie istniejącej już kontrolki ActiveX za pomocą aplikacji EC2Test:

| rogramie   Dane                                                                                                    | Instalacja            |
|----------------------------------------------------------------------------------------------------|-----------------------|
| EC2Test v1.10<br>(C) EC2 2008                                                                                                    | Instaluj              |
| Compilation 2008-05-11                                                                                                    | Odinstaluj            |
| EC2test kontroluję składniki niezbędne do prawidłowego działania programów wykorzystujących biblioteki stworzone przez firmę EC2. Pozwala na ich zainstalowanie, odinstalowani i sprawdzenie EC2 |                       |
| poprawnosci.                                                                                                    | Test<br>Test wstępny: |
| EC2                                                                                                    | pozytywny             |
| 02-548 Warszawa                                                                                                    | Capicom:              |
| tel. +48.22.540.15.50<br>fax +48.22.540.15.51                                                                                                    | 2.0                   |
| http://www.ec2.pl                                                                                                    | EC2Activex:           |
|                                                                                                    | 1.0                   |

Kontrolkę mogą Państwo pobrać z adresu: <u>http://e-clo.pl/files/pe/ec2.zip</u>